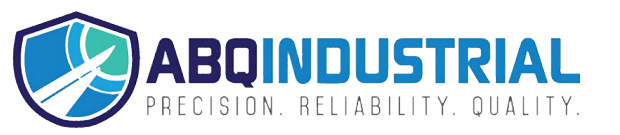

# Series 4 DIGITAL FORCE GAUGES

# **User's Guide**

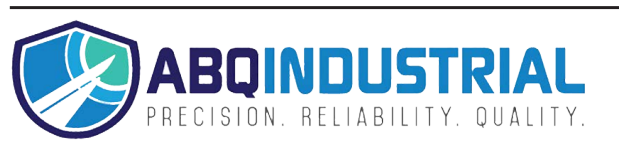

## Thank you...

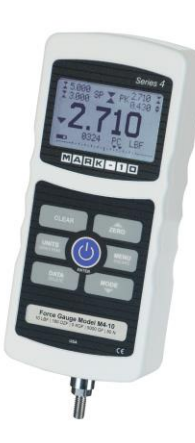

Thank you for purchasing a Mark-10 Series 4 digital force gauge, designed for tension and compression force testing applications from 0.12 lb to 500 lb (0.5 N to 2,500 N) full scale. The Series 4 is an essential component of a force testing system, typically also comprising a test stand, grips, and data collection software.

With proper usage, we are confident that you will get many years of great service with this product. Mark-10 force gauges are ruggedly built for many years of service in laboratory and industrial environments.

This User's Guide provides setup, safety, and operation instructions. Dimensions and specifications are also provided. For additional information or answers to your questions, please do not hesitate to contact us. Our technical support and engineering teams are eager to assist you.

Before use, each person who is to use the Series 4 force gauge should be fully trained in appropriate operation and safety procedures.

## **TABLE OF CONTENTS**

| OVERVIEW                   | 2  |
|----------------------------|----|
| POWER                      | 3  |
| SETUP                      | 4  |
| HOME SCREEN AND CONTROLS   | 6  |
| OPERATING MODES            | 8  |
| DIGITAL FILTERS            | 8  |
| SET POINTS                 | 9  |
| DATA MEMORY AND STATISTICS | 10 |
| COMMUNICATIONS AND OUTPUTS | 12 |
| CALIBRATION                | 15 |
| OTHER SETTINGS             | 19 |
| SPECIFICATIONS             | 22 |

## **1 OVERVIEW**

#### 1.1 List of included items

|      | Part No.                                                                                                 |          |          |                                          |
|------|----------------------------------------------------------------------------------------------------|----------|----------|------------------------------------------|
|      | M4-012 –                                                                                                 | M4-50 –  | M4-200 – |                                          |
| Qty. | M4-20                                                                                                    | M4-100   | M4-500   | Description                              |
| 1    | 12-1049                                                                                                  | 12-1049  | 12-1049  | Carrying Case                            |
| 1    | AC1030 /                                                                                                 | AC1030 / | AC1030 / | AC adapter body with US, EU, or UK prong |
|      | AC1031 /                                                                                                 | AC1031 / | AC1031 / |                                          |
|      | AC1032                                                                                                   | AC1032   | AC1032   |                                          |
| 1    | 08-1026                                                                                                  | 08-1026  | 08-1026  | Battery (inside the gauge)               |
| 1    | G1024                                                                                                    | G1024    | G1031    | Extension rod                            |
| 1    | G1026                                                                                                    | G1026    | G1033    | Cone                                     |
| 1    | G1025                                                                                                    | G1025    | G1032    | Chisel                                   |
| 1    | G1027                                                                                                    | G1027    | G1034    | V-groove                                 |
| 1    | G1029                                                                                                    | G1029    | G1036    | Flat                                     |
| 1    | G1028                                                                                                    | G1038    | G1035    | Hook                                     |
| 1    | N/A                                                                                                    | G1039    | G1037    | Coupling                                 |
| 1    | -                                                                                                    |          |          | Certificate of calibration               |
| 1    | 09-1165                                                                                                  |          |          | USB cable                                |
| -    | USB driver, MESUR <sup>®</sup> Lite software, MESUR <sup>®</sup> gauge evaluation software, User's Guide |          |          |                                          |
|      | Download at: www.mark-10.com/resources                                                                   |          |          |                                          |

#### 1.2 Safety / Proper Usage

## Caution!

Note the force gauge's capacity before use and ensure that the capacity is not exceeded. Producing a force greater than 200% of the gauge's capacity can damage the internal load cell. An overload can occur whether the gauge is powered on or off.

Typical materials suitable for testing include many manufactured items, such as springs, electronic components, fasteners, caps, films, mechanical assemblies, and many others. Items that should not be used with the gauge include potentially flammable substances or products, items that can shatter in an unsafe manner, and any other components that can present an exceedingly hazardous situation when acted upon by a force.

The following safety checks and procedures should be performed before and during operation:

- 1. Never operate the gauge if there is any visible damage to the AC adapter or the gauge itself.
- 2. Ensure that the gauge is kept away from water or any other electrically conductive liquids at all times.
- 3. The gauge should be serviced by a trained technician only. AC power must be disconnected and the gauge must be powered off before the housing is opened.
- Always consider the characteristics of the sample being tested before initiating a test. A risk
  assessment should be carried out beforehand to ensure that all safety measures have been
  addressed and implemented.
- 5. Wear eye and face protection when testing, especially when testing brittle samples that have the potential to shatter under force. Be aware of the dangers posed by potential energy that can accumulate in the sample during testing. Extra bodily protection should be worn if a destructive failure of a test sample is possible.

- 6. In certain applications, such as the testing of brittle samples that can shatter, or other applications that could lead to a hazardous situation, it is strongly recommended that a machine guarding system be employed to protect the operator and others in the vicinity from shards or debris.
- 7. When the gauge is not in use, ensure that the power is turned off.

### 2 POWER

The gauge is powered either by an 8.4V NiMH rechargeable battery or by an AC adapter. Since the batteries are subject to self discharge, it may be necessary to recharge the unit after a prolonged period of storage. Plug the accompanying charger into the AC outlet and insert the charger plug into the receptacle on the gauge (refer to the illustration below). The battery will fully charge in approximately 8 hours.

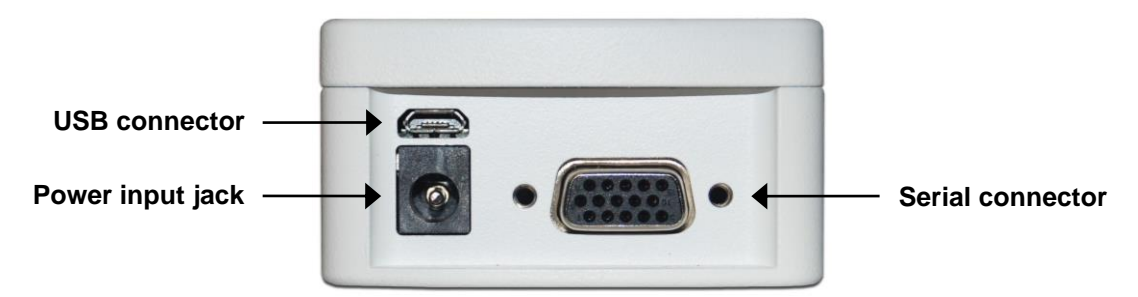

#### **Caution!**

Do not use chargers or batteries other than supplied or instrument damage may occur.

If the AC adapter is plugged in, an icon appears in the lower left corner of the display, as follows:

If the AC adapter is not plugged in, battery power drainage is denoted in a five-step process:

- 1. When battery life is greater than 75%, the following indicator is present:
- 2. When battery life is between 50% and 75%, the following indicator is present:
- 3. When battery life is between 25% and 50%, the following indicator is present:
- 4. When battery life is less than 25%, the following indicator is present:
- 5. When battery life drops to approximately 2%, the indicator from step 4 will be flashing. Several minutes after (timing depends on usage and whether the backlight is turned on or off), a message appears, "BATTERY VOLTAGE TOO LOW. POWERING OFF". An audio tone will sound and the gauge will power off.

The gauge can be configured to automatically power off following a period of inactivity. Refer to the **Other Settings** section for details.

If battery replacement is necessary, it can be accessed by separating the two halves of the gauge. Refer to the **Setup** section for details.

## 3 SETUP

#### 3.1 Mechanical Setup

#### 3.1.1 Loading shaft orientation

In order to accommodate a variety of testing requirements, the orientation of the loading shaft may be set up in either of the two positions shown below. In order to change the loading shaft orientation, loosen the two captive screws on the back side of the housing, separate the two housing halves, rotate one half 180 degrees, and reassemble. Contact between the two halves is made by spring pins and contact pads on the printed circuit boards.

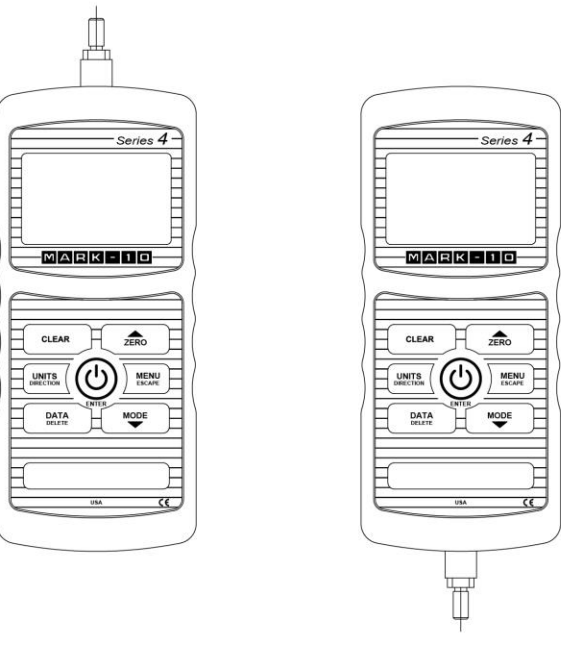

Load cell shaft up

Load cell shaft down

#### 3.1.2 Mounting to a plate

Proper mounting is important if attached to a fixture or test stand. The round steel insert with a hole in the back of the housing is provided to withstand the load during a test. A mating dowel pin should be used (see illustration below). Mounting plates on Mark-10 test stands include a dowel pin and clearance holes for the four threaded holes located near the corners of the housing. These holes are designed to accommodate screws in order to hold the gauge in place (Mark-10 test stands include a set of thumb screws for gauge mounting). The screws must <u>not</u> be used for load bearing purposes. Failure to use a dowel pin properly can result in a hazardous situation.

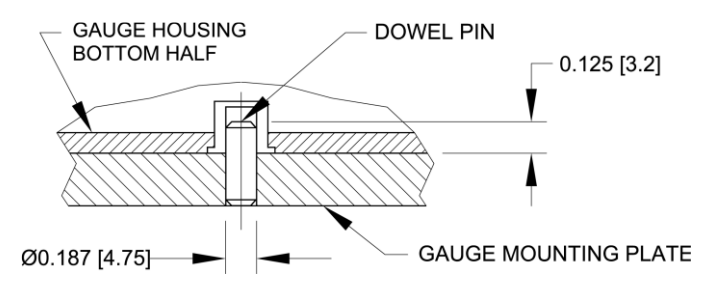

#### 3.1.3 Mounting attachments to the gauge

The force gauge's threaded loading shaft is designed to accommodate common grips and attachments with female mounting holes. To mount a grip, gently thread it onto the shaft. Ensure that the grip or fixture

is positioned to ensure axial load with respect to the loading shaft of the force gauge. When using a grip, ensure that it secures the sample in such a way that it is prevented from slipping out during a test, preventing a potential safety risk to the operator and others in the vicinity. If using a grip or fixture from a supplier other than Mark-10, ensure that it is constructed of suitably rugged materials and components.

Do not use jam nuts or tools to tighten grips or attachments onto the shaft. Finger-tighten only.

#### 3.2 Installing the USB driver

If communicating via USB, install the USB driver available at: www.mark-10.com/resources

#### **Caution!**

#### Install the USB driver before physically connecting the gauge to a PC with the USB cable.

Further instructions for configuring and using the gauge's outputs are provided in the **Communications and Outputs** section.

## 4 HOME SCREEN AND CONTROLS

## 4.1 Home Screen

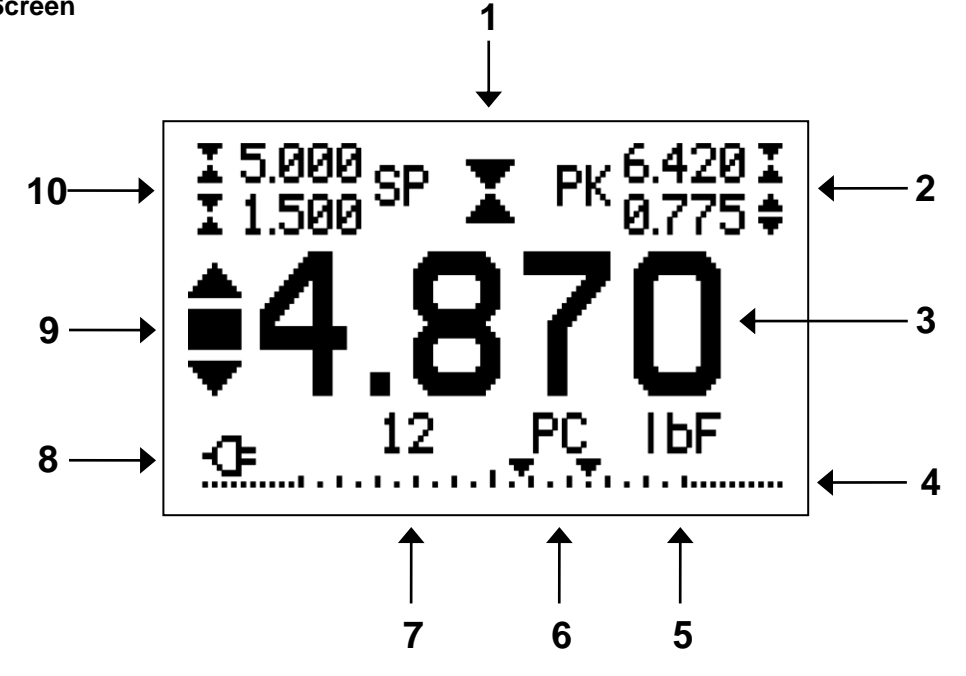

| No. | Name            | Description                                                                                                    |
|-----|-----------------|----------------------------------------------------------------------------------------------------|
| 1   | Tension /       | <b>T</b>                                                                                                    |
|     | compression     | - indicates a compression (push) direction                                                                                    |
|     | indicator       | indicates a tangian (null) direction                                                                                          |
|     |                 | <ul> <li>Indicates a tension (pull) direction</li> <li>These indicators are used throughout the display and manual</li> </ul> |
| 2   | Poake           | The maximum compression and tonsion readings. These readings are reset                                                        |
| 2   | reans           | by pressing <b>ZERO</b> or by powering the gauge off and on.                                                                  |
| 3   | Primary reading | The current displayed force reading. See <b>Operating Modes</b> section for                                                   |
|     |                 | details.                                                                                                    |
| 4   | Load bar        | Analog indicator to help identify when an overload condition is imminent. The                                                 |
|     |                 | Increasing to the right indicates compression load increasing to the left                                                     |
|     |                 | indicates tension load. If set points are enabled, triangular markers are                                                     |
|     |                 | displayed for visual convenience. This indicator reflects the actual load, which                                              |
|     |                 | may not correspond to the primary reading (depends on operating mode).                                                        |
|     |                 | The ZERO key does not reset the load bar. See Operating Modes section for                                                     |
|     |                 | details.                                                                                                    |
| 5   | Units           | The current unit of measurement. Abbreviations are as follows:                                                                |
|     |                 | lbF – Pound-force                                                                                                    |
|     |                 | ozF – Ounce-force                                                                                                    |
|     |                 | kgF – Kilogram-force                                                                                                    |
|     |                 | gF – Gram-force                                                                                                    |
|     |                 | N – Newton                                                                                                    |
|     |                 |                                                                                                    |
|     |                 | min – ivilianewton                                                                                                    |
|     |                 | capacity / resolution table in the <b>Specifications</b> section for details.                                                 |

| 6  | Mode              | The current measurement mode. Abbreviations are as follows:                      |
|----|-------------------|----------------------------------------------------------------------------------|
|    |                   | RT – Real Time                                                                   |
|    |                   | PC – Peak Compression                                                            |
|    |                   | PT – Peak Tension                                                                |
|    |                   | See Operating Modes section for details about each of these modes                |
| 7  | Number of stored  | The number of stored data points in memory, up to 50. Displayed only if          |
|    | data points       | Memory Storage is enabled for the DATA key.                                      |
| 8  | Battery / AC      | Either the AC adapter icon or battery power icon will be shown, depending on     |
|    | adapter indicator | power conditions. Refer to the <b>Power</b> section for details.                 |
| 9  | High / low limit  | Correspond to the programmed set points. Indicator definitions are as follows:   |
|    | indicators        | the displayed value is greater than the upper force limit                        |
|    |                   | the displayed value is between the limits                                        |
|    |                   | The displayed value is less than the lower force limit                           |
| 10 | Set points        | The programmed force limits. Typically used for pass/fail type testing. 1, 2, or |
|    | -                 | no signals may be present, depending on the configuration shown in the Set       |
|    |                   | Points menu item.                                                                |

## 4.2 Controls

| Primary |                                                                                                    | Secondary |                                                                                                    |
|---------|----------------------------------------------------------------------------------------------------|-----------|----------------------------------------------------------------------------------------------------|
| Label   | Primary Function                                                                                                    | Label     | Secondary Function                                                                                                    |
| ٩       | Powers the gauge on and off. Press<br>briefly to power on, press and hold<br>to power off. Active only when the<br>home screen is displayed. | ENTER     | Various uses, as described in the following sections.                                                                                                    |
| ZERO    | Zeroes the primary reading and<br>peaks.                                                                                                    | (UP)      | Navigates up through the menu and sub-menus.                                                                                                    |
| MENU    | Enters the main menu.                                                                                                    | ESCAPE    | Reverts one step backwards through the menu hierarchy.                                                                                                    |
| MODE    | Toggles between measurement modes.                                                                                                    | (DOWN)    | Navigates down through the menu and sub-menus.                                                                                                    |
| DATA    | Stores a value to memory and/or transmits the current reading to an external device, depending on setup.                                     | DELETE    | Enables and disables <b>Delete</b> mode while viewing stored data.                                                                                             |
| UNITS   | Toggles between measurement units.                                                                                                    | DIRECTION | Reverses the display during<br>calibration, and toggles between<br>tension and compression directions<br>while configuring set points and other<br>menu items. |
| CLEAR   | Zeroes the peak readings, but retains the primary reading.                                                                                   | N/A       | N/A                                                                                                    |

#### 4.3 Menu navigation basics

Most of the gauge's various functions and parameters are configured through the main menu. To access the menu press **MENU**. Use the **UP** and **DOWN** keys to scroll through the items. The current selection is denoted with clear text over a dark background. Press **ENTER** to select a menu item, then use **UP** and **DOWN** again to scroll through the sub-menus. Press **ENTER** again to select the sub-menu item.

For parameters that may be either selected or deselected, press **ENTER** to toggle between selecting and deselecting. An asterisk (\*) to the left of the parameter label is used to indicate when the parameter has been selected.

For parameters requiring the input of a numerical value, use the **UP** and **DOWN** keys to increment or decrement the value. Press and hold either key to auto-increment at a gradually increasing rate. When the desired value has been reached, press **ENTER** to save the change and revert back to the sub-menu item, or press **ESCAPE** to revert back to the sub-menu item without saving. Press **ESCAPE** to revert one step back in the menu hierarchy until back into normal operating mode.

Refer to the following sections for details about setting up particular functions and parameters.

## **5 OPERATING MODES**

#### **Caution!**

In any operating mode, if the capacity of the instrument has been exceeded by more than 110%, the display will show "OVER" to indicate an overload. A continuous audible tone will be sounded until the MENU key has been pressed or the load has been reduced to a safe level.

Three operating modes are possible with Series 4 gauges. To cycle between the modes, press **MODE** while in the home screen.

#### 5.1 Real time (RT)

The primary reading corresponds to the live measured reading.

#### 5.2 Peak Compression (PC)

The primary reading corresponds to the peak compression reading observed. If the actual force decreases from the peak value, the peak will still be retained in the primary reading area of the display. Pressing **ZERO** will reset the value.

#### 5.3 Peak Tension (PT)

Same as Peak Compression, but for tension readings.

## 6 DIGITAL FILTERS

Digital filters are provided to help smooth out the readings in situations where there is mechanical interference in the work area or test sample. These filters utilize the moving average technique in which consecutive readings are pushed through a buffer and the displayed reading is the average of the buffer contents. By varying the length of the buffer, a variable smoothing effect can be achieved. The selection of 1 will disable the filter since the average of a single value is the value itself.

To access digital filter settings, select **Filters** from the menu. The display appears as follows:

| DIGITAL FILTERS<br>(1 = Fastest) |
|----------------------------------|
| Current Reading<br>1             |
| Displayed Reading<br>256         |

Two filters are available:

Current Reading – Applies to the peak capture rate of the instrument.

**Displayed Reading** – Applies to the primary reading on the display.

Available settings: 1,2,4,8,16,32,64,128,256,512,1024. It is recommended to keep the current reading filter at its lowest value for best performance, and the displayed reading filter at its highest value for best visual stability.

## 7 SET POINTS

#### 7.1 General Information

Set points are useful for tolerance checking (pass/fail), triggering an external device such as a motorized test stand, or alarm indication in process control applications. Two limits, high and low, are specified and stored in the non-volatile memory of the instrument and the primary reading is compared to these limits. The results of the comparisons are indicated through the three outputs provided on the 15-pin connector, thus providing "under", "in range", and "over" signaling. These outputs can be connected to indicators, buzzers, or relays as required for the application.

#### 7.2 Configuration

To configure set points, select **Set Points** from the menu. The screen appears as follows:

| SET POINTS      |
|-----------------|
| Upper Disabled  |
| * Upper Enabled |
| 5.000           |
| Lower Disabled  |
| * Lower Enabled |
| 3.500           |

Either one, two, or none of the set points may be enabled. To toggle between the tension and compression directions, press the **DIRECTION** key.

If two set points have been enabled, they are displayed in the upper left corner of the display. If only one set point has been enabled, the word "OFF" appears in place of the value. If no set points have been enabled, the upper left corner of the display will be blank.

When set points are enabled, the following indicators are shown to the left of the primary reading:

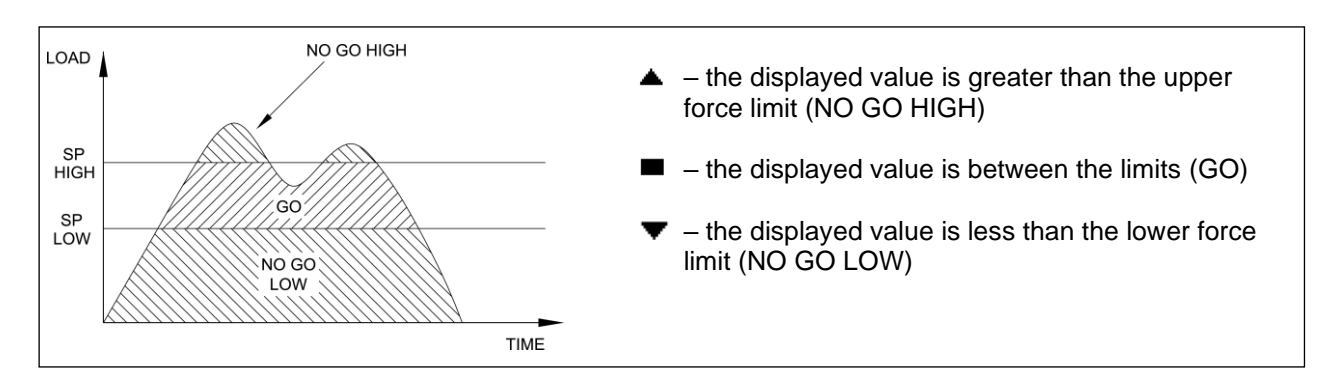

**Note:** Set point indicators and outputs reference the displayed reading, not necessarily the current live load.

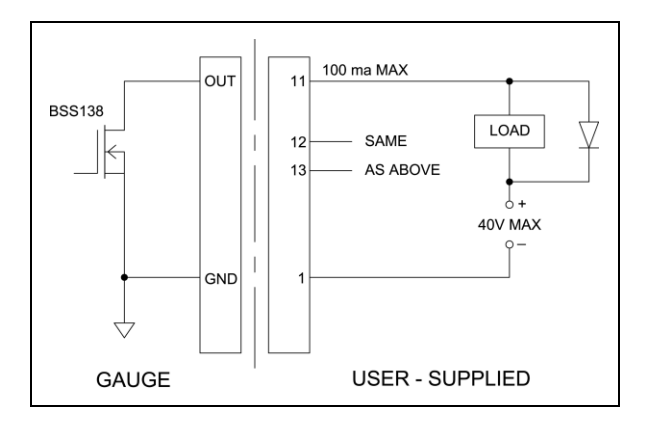

#### 7.3 Set Points Outputs Schematic Diagram

#### 7.4 Using Set Points to Control a Mark-10 Test Stand

When using set points to stop/cycle Mark-10 motorized test stands, the upper and lower set points must be set to **opposite** measuring directions. **Both** set points must be set, even if the intended application is to stop/cycle at only one of the set points. The opposite set point should be a value sufficiently large that it does not get triggered during the course of the test.

For certain Mark-10 test stands, the upper and lower set point directions are reversed.

## 8 DATA MEMORY AND STATISTICS

Series 4 gauges have storage capacity of 50 data points. Readings may be stored, viewed, and output to an external device. Individual, or all data points may be deleted. Statistics are calculated for the data in memory.

To enable memory storage, select **DATA Key** from the menu, then scroll to **Memory Storage** and press **ENTER**. Then exit the menu. In the home screen, the data record number **00** appears below the primary reading. Press **DATA** at any time to save the displayed reading. The record number will increment each time **DATA** is pressed. If **DATA** is pressed when memory is full the message "MEMORY FULL" will be flashed at the bottom of the display and a double audio tone will be sounded.

To view, edit, and output stored readings and statistics, select **Memory** from the menu. The screen appears as follows:

| MEMORY              |
|---------------------|
| View Data           |
| View Statistics     |
| Output Data         |
| Output Statistics   |
| Output Data & Stats |
| Clear All Data      |

#### 8.1 View Data

All the saved data points may be viewed. The record number is displayed, along with the corresponding value and currently set unit of measurement. Any readings may be deleted individually. To do so, scroll to the desired reading and press **DELETE**. The letter "D" appears to the left of the record number, indicating that the gauge is in **Delete** mode, as follows:

| 01          | 2.458 lbF |
|-------------|-----------|
| 02          | 2.224 lbF |
| 03          | 2.446 lbF |
| 04          | 1.890 lbF |
| <b>D</b> 05 | 2.098 lbF |
| 06          | 1.998 lbF |
| 07          | 2.042 lbF |

Press **ENTER** to delete the value. To exit **Delete** mode, press **DELETE** again. Any number of readings may be individually deleted, however, all readings may also be cleared simultaneously. Refer to the **Clear All Data** section for details.

#### 8.2 Statistics

Statistical calculations are performed for the saved values. Calculations include number of readings, minimum, maximum, mean, and standard deviation.

#### 8.3 Output Data

Press **ENTER** to output data to an external device. The display will show, "SENDING DATA…", then "DATA SENT". If there was a problem with communication, the display will show, "DATA NOT SENT". Saved data can be transmitted to a data collection program such as MESUR<sup>™</sup>gauge. Refer to their respective user's guides for details.

#### **8.4 Output Statistics**

Press **ENTER** to output statistics to an external device. The display will show, "SENDING STATS...", then "STATS SENT". If there was a problem with communication, the display will show, "STATS NOT SENT".

#### 8.5 Output Data & Stats

Press **ENTER** to output data and statistics to an external device. The display will show, "SENDING DATA", then "SENDING STATS...", then "DATA SENT", then "STATS SENT". If there was a problem with communication, the display will show, "DATA NOT SENT" and/or "STATS NOT SENT".

#### 8.6 Clear All Data

Press **ENTER** to clear all data from the memory. A prompt will be shown, "CLEAR ALL DATA?". Select **Yes** to clear all the data, or **No** to return to the sub-menu.

*Shortcut for clearing all data:* In the main menu, highlight **Memory** and press **DELETE**. The same prompt will be shown as above.

For output of data and/or statistics, RS-232 or USB output must be enabled. Data formatting is <CR><LF> following each value. Units can be either included or excluded. Output of data via the Mitutoyo output is possible, however, output of statistics is not. Refer to the **Communications and Outputs** section for details.

**Note:** Data is not retained while the gauge is powered off. However, the gauge protects against accidental or automatic power-off. If manually powering the instrument off, or if the inactivity time limit for the **Automatic Shutoff** function has been reached, the following warning message appears:

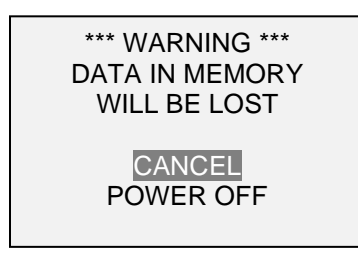

If no option is selected, this screen will be displayed indefinitely, or until battery power has been depleted.

## 9 COMMUNICATIONS AND OUTPUTS

Communication with a Series 4 gauge is achieved through the micro USB or 15-pin serial ports, as shown in the illustration in the **Power** section. Communication is possible only when the gauge is in the main operating screen (i.e. not in a menu or configuration area).

#### 9.1 Serial / USB

To set up RS-232 and USB communication, select **Serial/USB Settings** from the menu. The display appears as follows:

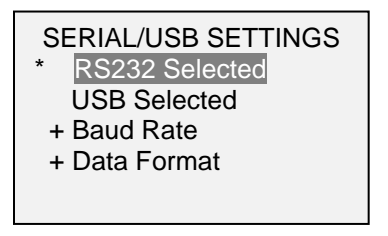

Select either RS-232 or USB input (output is always simultaneous through both the USB and RS-232 ports). Communication settings are permanently set to the following:

| Data Bits: | 8    |
|------------|------|
| Stop Bits: | 1    |
| Parity:    | None |

Other settings are configured as follows:

9.1.1 Baud Rate

Select the baud rate as required for the application. It must be set to the same value as the receiving device.

9.1.2 Data Format

Select the desired data format. The display appears as follows:

 DATA FORMAT
 \* Numeric + Units Numeric Only Invert Polarity Omit Polarity

| Selection       | Description                                                                          |
|-----------------|--------------------------------------------------------------------------------------|
| Numeric + Units | Output format includes the value and unit of measure. Compression values have        |
|                 | positive polarity, tension values have negative polarity.                            |
| Numeric Only    | Output format includes the value only. Polarity same as above.                       |
| Invert Polarity | Compression values have negative polarity, tension values have positive polarity.    |
|                 | May be selected in addition to the Numeric + Units / Numeric Only selection.         |
| Omit Polarity   | Both directions are formatted with positive polarity. May be selected in addition to |
| -               | the Numeric + Units / Numeric Only selection.                                        |

#### 9.1.3 Data Communication

Individual data points may be transmitted by pressing **DATA**. Series 4 gauges may also be controlled by an external device through the RS-232 or USB channels. The following is a list of supported commands and their explanations. All commands must be terminated by a CR (Carriage Return) character, 0x0D, or a CR-LF (Carriage Return – Line Feed) pair, where the Line Feed, 0x0A, is ignored.

| ?      | Request the displayed reading          |
|--------|----------------------------------------|
| MEM    | Transmit all stored readings           |
| STA    | Transmit statistics                    |
| CLRMEM | Delete all stored readings from memory |

#### 9.1.4 Command Responses

In response to the reading request command '?' the gauge will return a string with the load data, followed by a space, then the load unit (if enabled under the **Serial/USB Settings**  $\rightarrow$  **Data format** sub-menu). It will be terminated by a CR-LF pair.

Example return strings:

-18.78 lbF<CR><LF> 18.78 lbF of tension force 4.285 N<CR><LF> 4.285 N of compression force

Polarity may be inverted or omitted, as shown in the table above.

The number of digits after the decimal point is dependent of the gauge's capacity and resolution.

Any detected errors are reported back by means of error code \*10 (illegal command).

#### 9.2 Mitutoyo BCD settings

This output is useful for connection to data collectors, printers, multiplexers, or any other device capable of accepting Mitutoyo BCD data. Individual data points may be transmitted by pressing **DATA** or by requesting it from the Mitutoyo communication device (if available). To enable Mitutoyo output, select the desired format – either with polarity or without polarity. The screen appears as follows:

#### MITUTOYO BCD

- \* Disabled
- Enabled \* Without Polarity
- With Polarity

#### 9.3 Analog Output

This output can be used for chart recorders, oscilloscopes, data acquisition systems, or any other compatible devices with analog inputs. The output produces  $\pm 1$  volt at full scale of the instrument. The polarity of the signal is positive for compression and negative for tension.

#### 9.4 DATA Key Functions

The **DATA** key can be configured to perform several functions. To configure the **DATA** key, select **DATA** Key from the menu. The display appears as follows:

|   | DATA KEY                                              |
|---|-------------------------------------------------------|
| * | RS232/USB Output<br>Mitutoyo Output<br>Memory Storage |

| Selection        | Function when pressing DATA                                                 |
|------------------|-----------------------------------------------------------------------------|
| RS232/USB Output | Outputs data via the serial and USB ports                                   |
| Mitutoyo Output  | Outputs data via Mitutoyo (Digimatic)                                       |
| Memory Storage   | Stores a reading to memory (refer to the <b>Memory</b> section for details) |

Any combination of the above functions may be selected.

5 4 3 2 1 10 9 8 7 6 15 14 13 12 11 0 0 0 0

DB-9HD-15

## 9.5 I/O Connector Pin Diagram (female)

**6** 

|   | Pin No. | Description            | Input / Output |
|---|---------|------------------------|----------------|
|   | 1       | Signal Ground          |                |
|   | 2 *     | Tension Overload *     | Output *       |
|   | 3       | RS-232 Receive         | Input          |
|   | 4       | RS-232 Transmit        | Output         |
|   | 5       | +12V DC                | Input / Output |
| ) | 6       | Analog Output          | Output         |
|   | 7 *     | Compression Overload * | Output *       |
|   | 8       | Mitutoyo Clock         | Output         |
|   |         | Output Bit 2           |                |
|   | 9       | Mitutoyo Data          | Output         |
|   |         | Output Bit 0           |                |
|   | 10      | Mitutoyo Request       | Input          |
|   |         | Input Bit 3            |                |
|   | 11 **   | Set Point Pin 1 **     | Output         |
|   | 12 **   | Set Point Pin 2 **     | Output         |
|   | 13 **   | Set Point Pin 3 **     | Output         |
|   | 14      | Do not connect         |                |
|   | 15 *    | Mitutoyo Ready         | Output *       |
|   |         | Output Bit 1 *         |                |

\* Maximum voltage: 40V.

\*\* The output assignments depend on several factors described in the table below. Output functions always reference the primary reading on the display, regardless of the current mode.

| Force                                                           | Pin 11                                              | Pin 12 | Pin 13 |  |  |  |
|-----------------------------------------------------------------|-----------------------------------------------------|--------|--------|--|--|--|
| Upper and Lower Set Points are Compression                      |                                                     |        |        |  |  |  |
| Greater than or equal to upper set point                        | Greater than or equal to upper set point On Off Off |        |        |  |  |  |
| Between upper and lower set points                              | Off                                                 | Off    | On     |  |  |  |
| Less than or equal to lower set point                           | Off                                                 | On     | Off    |  |  |  |
| Upper and Lower Set Points are Tension                          |                                                     |        |        |  |  |  |
| Greater than or equal to upper set point                        | Off                                                 | On     | Off    |  |  |  |
| Between upper and lower set points                              | Off                                                 | Off    | On     |  |  |  |
| Less than or equal to lower set point                           | On                                                  | Off    | Off    |  |  |  |
| Upper Set Point is Compression, Lower Set Point is Tension      |                                                     |        |        |  |  |  |
| Greater than or equal to upper set point, in compression        | Off                                                 | On     | Off    |  |  |  |
| Between upper and lower set points                              | Off                                                 | Off    | On     |  |  |  |
| Greater than or equal to lower set point, in tension            | On                                                  | Off    | Off    |  |  |  |
| Upper Set Point is Tension, Lower Set Point is Compression      |                                                     |        |        |  |  |  |
| Greater than or equal to upper set point, in tension Off On Off |                                                     |        |        |  |  |  |
| Between upper and lower set points                              | Off                                                 | Off    | Ön     |  |  |  |
| Greater than or equal to lower set point, in compression        | On                                                  | Off    | Off    |  |  |  |

## **10 CALIBRATION**

#### **10.1 Initial Physical Setup**

The gauge should be mounted vertically to a test stand or fixture rugged enough to withstand a load equal to the full capacity of the instrument. Certified deadweights or master load cells should be used, along with appropriate mounting brackets and fixtures. Caution should be taken while handling such equipment.

#### **10.2 Calibration Procedure**

1. Select **Calibration** from the menu. The display appears as follows:

CALIBRATION

To invert the display, press the DIRECTION button, then press ENTER

2. Press **DIRECTION** to invert the display, if desired. **ENTER** to continue. The display appears as follows:

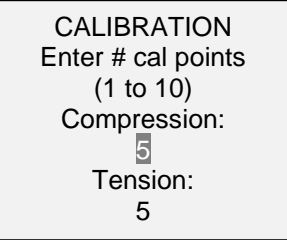

The gauge can be calibrated at up to 10 points in each direction. Enter the number of calibration points for each direction (compression and tension). At least one point must be selected for each direction.

**Note:** To achieve the accuracy specification of  $\pm 0.2\%$ , it is recommended to calibrate the gauge at 5 or more even increments in both tension and compression directions. For example, a gauge with capacity of 10 lbF should be calibrated at 2, 4, 6, 8, and 10 lb loads in each direction.

3. To escape the Calibration menu at any time, press ESCAPE. The display appears as follows:

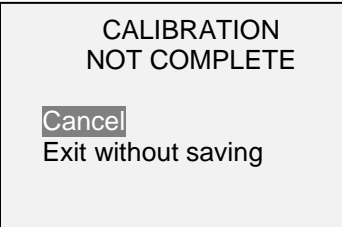

Selecting "Cancel" will revert back to the Calibration setup. Selecting "Exit without saving" will return to the menu without saving changes.

4. After the number of calibration points has been entered, press **ENTER**. The display appears as follows:

# CALIBRATION OFFSET

Place force gauge horizontally, then press ZERO

5. Place the force gauge horizontally on a level surface free from vibration, then press **ZERO**. The gauge will calculate internal offsets, and the display appears as follows:

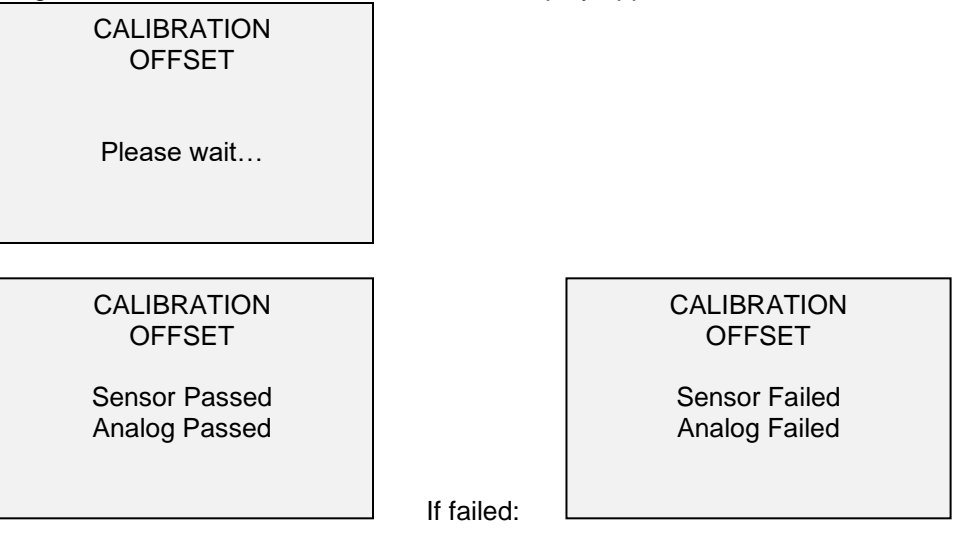

6. <u>The following screen appears after the offsets have been calculated:</u>

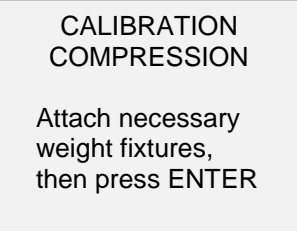

Attach weight fixtures (brackets, hooks, etc), as required. Do not yet attach any weights or apply any calibration loads. Press **ENTER**.

7. The display appears as follows:

```
CALIBRATION
COMPRESSION
Optionally exercise
sensor, then press
ENTER
```

Optionally exercise the load cell shaft several times (at full scale, if possible), then press ENTER.

8. The display appears as follows:

CALIBRATION COMPRESSION Gain adjust Apply full scale load 10.000 lbF +/-20%, Then press ENTER

Apply a weight equal to the full scale of the instrument, then press **ENTER**.

9. After displaying "Please wait..." the display appears as follows:

CALIBRATION COMPRESSION Ensure no load Then press ZERO

Remove the load applied in Step 8, leave the fixtures in place, then press ZERO.

10. The display appears as follows:

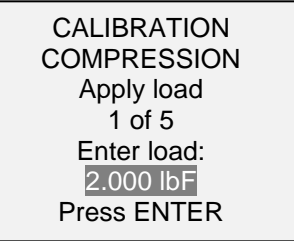

Use the **UP** and **DOWN** keys to adjust the load value as required. The load values default to even increments, as indicated by the previously entered number of data points (even increments are recommended for best results). For example, if a 50 lbF capacity gauge is calibrated, and 5 data points were selected, the load values will default to 10, 20, 30, 40, and 50 lb. Apply the calibration load. Then press **ENTER**.

Repeat the above step for the number of data points selected.

- 11. After all the compression calibration points have been completed, the display appears as follows:
  - CALIBRATION COMPRESSION COMPLETE Reverse direction for Tension Attach necessary weight fixtures, then press ENTER

#### Press ENTER.

12. The display appears as follows:

#### CALIBRATION

To invert the display, press the DIRECTION button, then press ENTER

Reverse the orientation of the load cell shaft by rotating the gauge 180 degrees. Press **DIRECTION** to invert the display. Then attach weight fixtures. The following screens will step through the same procedure as with the compression direction. Proceed in the same manner.

13. At the completion of the tension calibration, the display appears as follows:

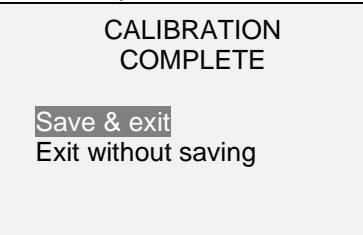

To save the calibration information, select "Save & exit". To exit without saving the data select "Exit without saving".

14. Any errors are reported by the following screens:

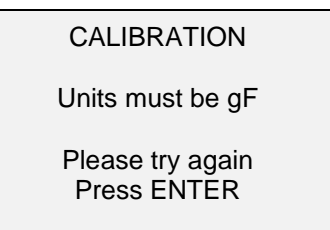

Displayed at the start of calibration if a disallowed unit is selected.

#### CALIBRATION

Load not stable

Please try again

Ensure that the load is not swinging, oscillating, or vibrating in any manner. Then try again.

CALIBRATION COMPRESSION Load too low

Please try again

The calibration weight does not match the set value.

| CALIBRATION<br>TENSION                            |  |
|---------------------------------------------------|--|
| Load too close<br>to previous<br>Please try again |  |

The entered calibration point is too close to the previous point.

## **11 OTHER SETTINGS**

#### **11.1 Automatic Shutoff**

The gauge may be configured to automatically power off following a period of inactivity while on battery power. Inactivity is defined as the absence of any key presses or load changes of 100 counts or less. To access these settings, select **Automatic Shutoff** from the menu. The display appears as follows:

| AUTOMATIC SHUTOFF                         |
|-------------------------------------------|
| * Disabled<br>Enabled<br>Set Minutes<br>5 |

| Selection   | Description                                                                         |
|-------------|-------------------------------------------------------------------------------------|
| Disabled    | Disable automatic shutoff.                                                          |
| Enabled     | Enable automatic shutoff.                                                           |
| Set Minutes | The length of time of inactivity. Available settings: 5-30, in 5 minute increments. |

**Note:** If the AC adapter is plugged in, the gauge will ignore these settings and remain powered on until the **POWER** key is pressed.

#### 11.2 Backlight

Although the backlight may be turned on and off at any time by pressing the **BACKLIGHT** key, there are several available initial settings (applicable upon powering on the gauge). To access these settings, select **Backlight** from the menu. The display appears as follows:

BACKLIGHT Off On \* Auto Set Minutes 1

| Selection | Description                                                                                                    |
|-----------|----------------------------------------------------------------------------------------------------|
| Off       | Backlight to be off upon powering on the gauge.                                                                                                    |
| On        | Backlight to be on upon powering on the gauge.                                                                                                    |
| Auto      | Backlight to be on upon powering gauge, but will shut off after a period of inactivity (as defined in the <b>Automatic Shutoff</b> sub-section). The backlight will turn on again when activity resumes. The length of time of inactivity is programmed in minutes via the <b>Set Minutes</b> parameter. Available settings: <i>1-10</i> , in 1 minute increments. |

Note: If the AC adapter is plugged in, the gauge will ignore these settings and keep the backlight on.

#### 11.3 LCD Contrast

The contrast of the display may be adjusted. Select **LCD Contrast** from the menu. The screen appears as follows:

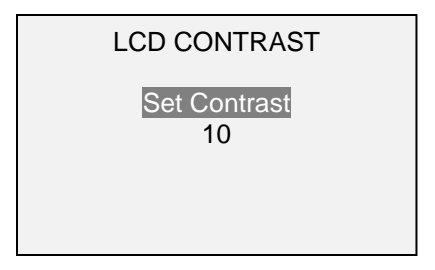

Press ENTER to modify the contrast. Select a value from 0 to 25, 25 producing the most contrast.

#### 11.4 Tones

Audible tones can be enabled for all key presses and alerts, such as overload, set point value reached, etc. The Set Point alert can be configured to be either a momentary tone or a continuous tone (until the load is restored to a value between the set points). To configure the functions for which audible tones will apply, select **Tones** from the menu. The screen appears as follows:

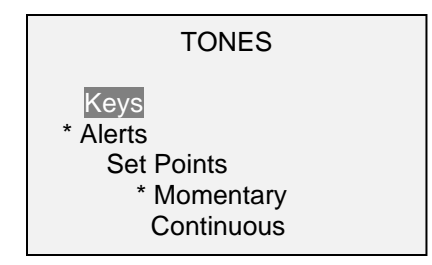

#### 11.5 Initial settings

This section is used to configure the initial settings upon powering on the gauge. The initial units of measurement and the primary reading measurement mode may be configured. To access these settings, select **Initial Settings** from the menu. The screen appears as follows:

| INITIAL SETTINGS | 5 |
|------------------|---|
| Units            |   |

lbF

Mode Real Time

#### **11.6 Restore Default Settings**

Default factory settings can be restored by selecting **Restore Defaults** from the menu. The settings may be found in the **Specifications** section. The screen appears as follows:

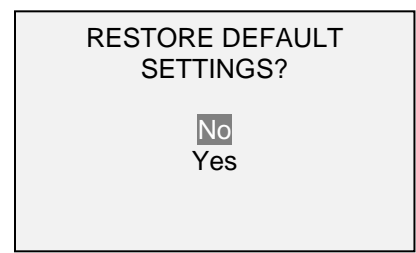

#### 11.7 Information / Welcome Screen

The following screen is displayed at power-up and can be accessed at any time by selecting **Information** from the menu:

Digital Force Gauge Series 4 Model No: M4-50 Serial No: 1234567 Version: 1.0 (c) Mark-10 Corp.

## **12 SPECIFICATIONS**

## 12.1 General

| Accuracy:                                                                | ±0.2% of full scale                                                                    |  |  |  |
|--------------------------------------------------------------------------|----------------------------------------------------------------------------------------|--|--|--|
| Sampling rate:                                                           | 3,000 Hz                                                                               |  |  |  |
| Power:                                                                   | AC or rechargeable battery. Low battery indicator appears when battery level is low,   |  |  |  |
|                                                                          | and gauge powers off automatically when power reaches critical stage.                  |  |  |  |
| Battony life:                                                            | Backlight on: up to 7 hours of continuous use                                          |  |  |  |
| Ballery me.                                                              | Backlight off: up to 24 hours of continuous use                                        |  |  |  |
| Measurement units:                                                       | lbF, ozF, gF, kgF, N, kN, mN (depending on model)                                      |  |  |  |
|                                                                          | USB / RS-232: Fully configurable up to 115,200 baud.                                   |  |  |  |
|                                                                          | Mitutoyo (Digimatic): Serial BCD suitable for all Mitutoyo SPC-compatible devices.     |  |  |  |
| Outputs:                                                                 | Analog: ±1 VDC, ±0.25% of full scale at capacity,                                      |  |  |  |
|                                                                          | General purpose: Three open drain outputs, one input.                                  |  |  |  |
|                                                                          | Set points: Three open drain lines.                                                    |  |  |  |
| Safe overload:                                                           | 200% of full scale (display shows "OVER" at 110% and above)                            |  |  |  |
| Mainht (noune enhu)                                                      | <b>M4-012 – M4-100:</b> 1.0 lb [0.45 kg]                                               |  |  |  |
| weight (gauge only):                                                     | <b>M4-200 – M4-500:</b> 1.2 lb [0.54 kg]                                               |  |  |  |
| Included economics.                                                      | Carrying case, chisel, cone, V-groove, hook, flat, extension rod, AC adapter, battery, |  |  |  |
| Included accessories:                                                    | USB cable, NIST-traceable certificate of calibration with data                         |  |  |  |
| Environmental                                                            |                                                                                        |  |  |  |
| requirements:                                                            | 40 - 100°F, max. 93% numidity, non-condensing                                          |  |  |  |
| Warranty:         3 years (see individual statement for further details) |                                                                                        |  |  |  |
| Literature & Software:                                                   | Download at: www.mark-10.com/resources                                                 |  |  |  |

## 12.2 Factory Settings

| Parameter              | Setting                                                             |
|------------------------|---------------------------------------------------------------------|
| Set points             |                                                                     |
| Upper                  | Disabled (defaults to 80% of full scale, compression, when enabled) |
| Lower                  | Disabled (defaults to 40% of full scale, compression, when enabled) |
| Filters                |                                                                     |
| Current                | 8                                                                   |
| Displayed              | 256                                                                 |
| DATA Key Functions     |                                                                     |
| RS-232/USB Output      | Enabled                                                             |
| Mitutoyo Output        | Disabled                                                            |
| Memory Storage         | Enabled                                                             |
| Backlight              | Auto                                                                |
| Minutes                | 1                                                                   |
| Serial/USB             |                                                                     |
| RS-232 Output Selected | Enabled                                                             |
| USB Output Selected    | Disabled                                                            |
| Baud Rate              | 115,200                                                             |
| Data Format            | Numeric + units                                                     |
| Mitutoyo BCD Output    | Disabled                                                            |
| Automatic Shutoff      | Enabled                                                             |
| Minutes                | 5                                                                   |
| Tones                  |                                                                     |
| Keys                   | Enabled                                                             |
| Alerts                 | Enabled                                                             |
| Set Points             | Momentary                                                           |
| Initial Settings       |                                                                     |
| Units                  | lbF                                                                 |
| Mode                   | Real Time                                                           |

## 12.3 Capacity x Resolution & Load Cell Deflection

| Model  | lbF            | ozF       | kgF         | gF         | N            | kN          | mN         |
|--------|----------------|-----------|-------------|------------|--------------|-------------|------------|
| M4-012 | 0.12 x 0.00005 | 2 x 0.001 | -           | 50 x 0.02  | 0.5 x 0.0002 | -           | 500 x 0.2  |
| M4-025 | 0.25 x 0.0001  | 4 x 0.002 | -           | 100 x 0.05 | 1 x 0.0005   | -           | 1000 x 0.5 |
| M4-05  | 0.5 x 0.0002   | 8 x 0.005 | -           | 250 x 0.1  | 2.5 x 0.001  | -           | 2500 x 1   |
| M4-2   | 2 x 0.001      | 32 x 0.02 | 1 x 0.0005  | 1000 x 0.5 | 10 x 0.005   | -           | -          |
| M4-5   | 5 x 0.002      | 80 x 0.05 | 2.5 x 0.001 | 2500 x 1   | 25 x 0.01    | -           | -          |
| M4-10  | 10 x 0.005     | 160 x 0.1 | 5 x 0.002   | 5000 x 2   | 50 x 0.02    | -           | -          |
| M4-20  | 20 x 0.01      | 320 x 0.2 | 10 x 0.005  | 10000 x 5  | 100 x 0.05   | -           | -          |
| M4-50  | 50 x 0.02      | 800 x 0.5 | 25 x 0.01   | 25000 x 10 | 250 x 0.1    | -           | -          |
| M4-100 | 100 x 0.05     | 1600 x 1  | 50 x 0.02   | 50000 x 20 | 500 x 0.2    | -           | -          |
| M4-200 | 200 x 0.1      | 3200 x 2  | 100 x 0.05  | -          | 1000 x 0.5   | 1 x 0.0005  | -          |
| M4-500 | 500 x 0.2      | 8000 x 5  | 250 x 0.1   | -          | 2500 x 1     | 2.5 x 0.001 | -          |

## 12.4 Load Cell Deflection

| Model           | Deflection (in [mm]) |
|-----------------|----------------------|
| M4-012          | 0.005 [0.13]         |
| M4-025 – M4-500 | 0.010 [0.25]         |

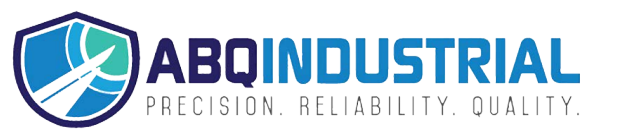

#### Distributed by: ABQ Industrial LP USA Tel: +1 (281) 516-9292 / (888) 275-5772 eFax: +1 (866) 234-0451 Web: https://www.abqindustrial.net E-mail: info@abqindustrial.net

#### **Series 4 Digital Force Gauges**

User's Guide

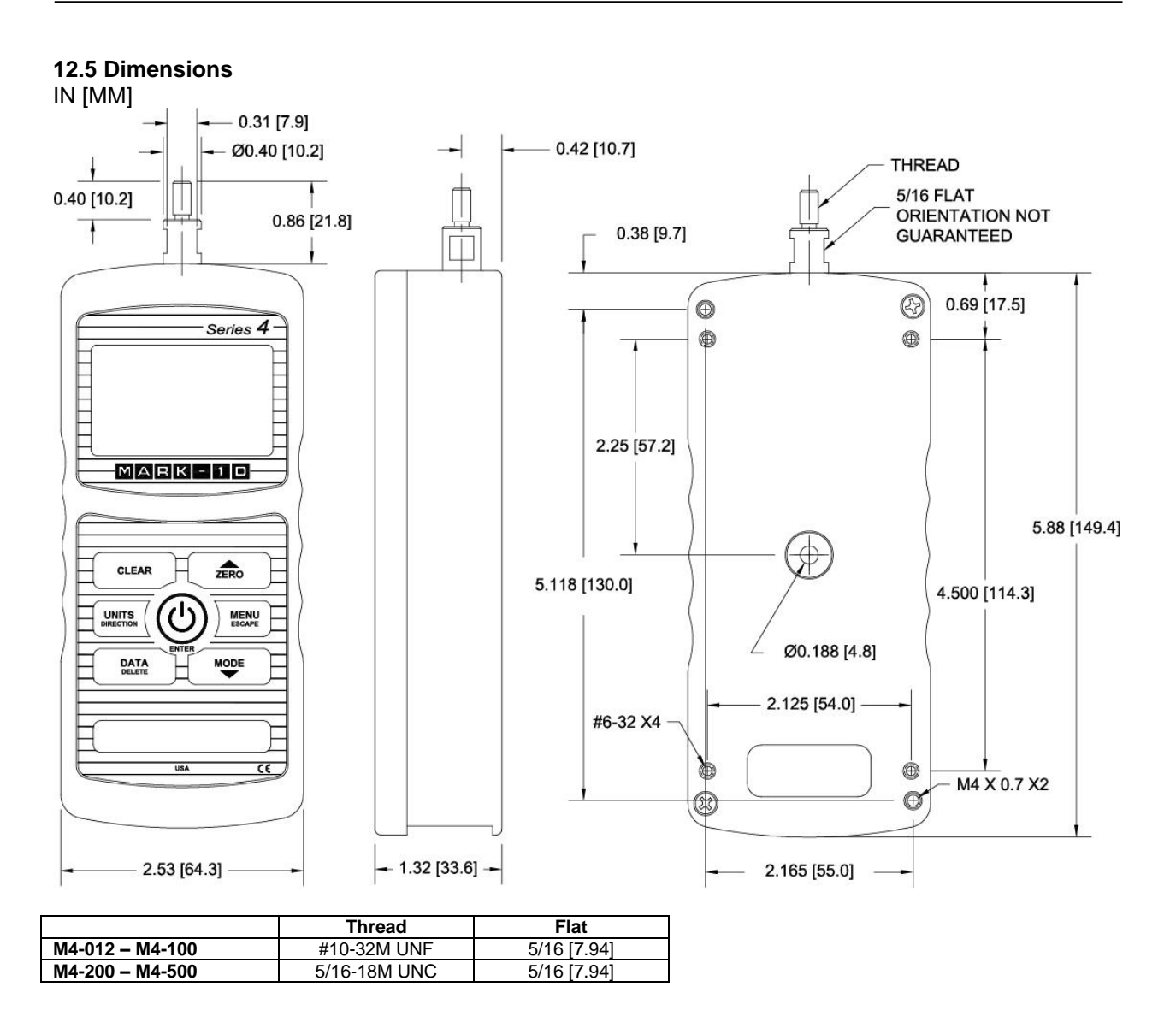

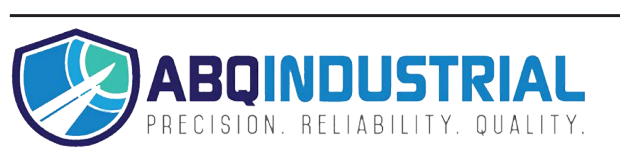